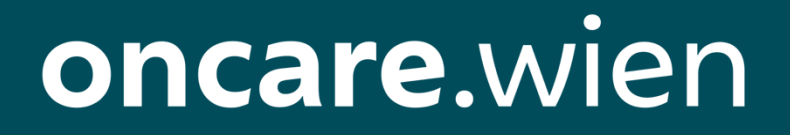

# Handbuch zur Nutzung der Plattform von oncare.wien – **Onkologische** Abteilung

Version 1.0 15.9.2021

## Handbuch Onkologische Abteilung

## Inhalt

| 1. Allg | gemeine Information                                     |
|---------|---------------------------------------------------------|
| 1.1     | Zielsetzung des Projekts 3                              |
| 1.2     | oncare.wien-Applikation3                                |
| 1.3     | BenutzerInnen-Rollen des Systems 4                      |
| 1.3     | EinmelderIn                                             |
| 1.3     | .2 Studienassistenz                                     |
| 1.3     | .3 Service Center Second Level                          |
| 1.3     | .4 Service Center First Level                           |
| 1.3     | .5 Onkologische Abteilung                               |
| 2. Anl  | leitung zur Anmeldung5                                  |
| 2.1     | Registrierung                                           |
| 2.2     | Laufendes Login6                                        |
| 3. Anl  | leitung zur Nutzung der Plattform7                      |
| 3.1 Sic | chtung und Setzen des Status von vereinbarten Terminen7 |
| 3.3 Ch  | natfunktionalität9                                      |
| 3.3     | .1 Erfassen einer Nachricht                             |
| 3.3     | .2 Abrufen und Beantworten von Nachrichten9             |
| 3.4 Su  | uchfunktion                                             |
| 3.5 Fil | Iterfunktion12                                          |
| 3.6 Fa  | avoriten12                                              |
| 4. Kor  | ntakt und Support                                       |

## 1. Allgemeine Information

#### 1.1 Zielsetzung des Projekts

Im Rahmen des Projektes "Webunterstütze Steuerung von onkologischen Patientinnen und Patienten" ist die Wiener Wohnen Kundenservice mit dem Servicepartner ARGE Vienna Call damit betraut, den Bereich der Kunden- und Service-Kommunikation rund um das Thema der Patientensteuerung, sowie auch den User-Support die erforderliche Projektleitung in der Umsetzung im Setup wie auch im laufenden Betrieb entsprechend zu begleiten und umzusetzen.

In Österreich erkranken It. Statistik Austria rund 40.000 Personen pro Jahr an Krebs, die Tendenz ist weiter steigend. In Fachkreisen besteht die Prognose, dass durch die zunehmend steigende Lebenserwartung, sowie unsere aktuellen Lebensumstände, onkologische Erkrankungen zunehmend als chronische Erkrankungen betrachtet werden können. Bei entsprechend zeitnahen Diagnosen ist es möglich den Menschen entsprechend zu helfen und deren Leben (auch mit der Erkrankung) zu verlängern.

Dazu ist es u.a. erforderlich die Patientenströme künftig aktiv zu lenken. In der Vergangenheit wird innerhalb Österreichs Wien als eine Art Zentrum von onkologischen Erkrankungen betrachtet, was dazu führt, dass die onkologischen Abteilungen in Wien und hier im Speziellen in der Universitätsklinik überlastet sind.

Klare Zielsetzung des Projektes ist es daher, dass Patientenaufkommen nach objektiven Kriterien zum bestmöglichen Versorgungsort zu kanalisieren und damit das Aufkommen rational zu verteilen. Die "Selbstzuweisung" in der heutigen Form wird damit entsprechend eingeschränkt.

#### 1.2 oncare.wien-Applikation

Die Erfassung und Weiterverarbeitung der Daten der onkologischen PatientInnen zur Steuerung an den bestmöglichen Versorgungsort findet über die im Zuge des Projektes entwickelte oncare.wien-Applikation statt.

Für die regelrechte Bearbeitung werden hierzu folgende Daten erfasst und verarbeitet:

- Stammdaten der Patientin bzw. des Patienten (Einverständnis, allgemeine Daten wie Name und Sozialversicherungsnummer, Kontaktdaten, Adressdaten)
- Daten zur Behandlungsübernahme (Fallinformationen und Zuweisungsinformationen)
- Medizinische Befunde (schriftliche Erfassung sowie Möglichkeit des Uploads von Befunden)
- Termininformationen
- Gegebenenfalls Informationen für eine Studienteilnahme

Onkologische PatientInnen selbst können alle Daten von Relevanz sowie ihren Termin und Versorgungsort auf ihrem persönlichen oncare.wien-Portal einsehen.

#### 1.3 BenutzerInnen-Rollen des Systems

In der oncare.wien-Applikation gibt es je nach Tätigkeit der Benutzerin oder des Benutzers unterschiedliche BenutzerInnen-Rollen mit den ihnen zustehenden Berechtigungen. Diese werden in Folge kurz veranschaulicht.

#### 1.3.1 EinmelderIn

Diese BenutzerInnen-Rolle betrifft all jene, die Daten von PatientInnen erfassen, einsehen und bearbeiten können sollen. Beispielsweise sind das ÄrztInnen in einer Ordination oder in einer Klinik sowie administrative Kräfte vor Ort. Alle BenutzerInnen mit der Rolle Einmelder haben ausschließlich Zugriff auf PatientInnen der eigenen Ordination oder Abteilung/Klinik.

#### 1.3.2 Studienassistenz

Personen mit der BenutzerInnen-Rolle Studienassistenz sind dafür zuständig die Eignung der PatientInnen auf eine Studie zu überprüfen und diese zu dokumentieren. Dementsprechend hat diese BenutzerInnen-Rolle Zugriff auf die Daten aller erfassten PatientInnen, jedoch bis auf die Studieneignung keine Berechtigung die Daten zu bearbeiten.

#### 1.3.3 Service Center Second Level

Die medizinische Zuweisung zum bestmöglichen Versorgungsort wird ausschließlich von medizinischem Fachpersonal mit der BenutzerInnen-Rolle Service Center Second Level über eine Kategorisierung durchgeführt. Diese Rolle hat Zugriff auf die Daten aller PatientInnen und kann die Stammdaten sowie medizinischen Daten dieser bearbeiten.

#### 1.3.4 Service Center First Level

Die Terminvereinbarung beim bestmöglichen Versorgungsort findet über BenutzerInnen-Rolle Service Center First Level statt. Bis auf die fehlende Möglichkeit medizinische Zuweisungen durchzuführen sowie medizinische Befunde zu bearbeiten, hat diese Rolle dieselben Berechtigungen wie die Rolle Service Center Second Level.

#### 1.3.5 Onkologische Abteilung

Personen mit der Rolle Onkologische Abteilung haben Sicht auf alle Daten aller PatientInnen, die einen Termin in der jeweiligen onkologischen Abteilung erhalten haben. Zur Bearbeitung sind sie lediglich für den zugewiesenen Termin der PatientInnen berechtigt.

## 2. Anleitung zur Anmeldung

#### 2.1 Registrierung

Sobald ein Konto erstellt wurde, erhält die Benutzerin oder der Benutzer ein Willkommensmail, über das direkt über den angeführten Link **zur Anmeldung bei Ihrem oncare.wien-Account** die Registrierung abgeschlossen werden kann.

| Herzlich willkommen       | bei oncare.wien!             |
|---------------------------|------------------------------|
| Von: no-reply@oncare.wien | An: testperson@existiert.net |

Empfangen am: 09. juli 2021 um 18:59

| Sehr geehrte/r Herr/Frau Test!<br>oncare.wien, das Informations- und Service-Portal für onkologische Belange, heißt Sie herzlich<br>willkommen!<br>In Ihrer Rolle als Einmelderln und künftiger Nutzerln von oncare.wien setzen Sie mit der<br>Datenerfassung all jener PatientInnen mit einer onkologischen Diagnose den maßgeblichen ersten<br>Schritt, um diese PatientInnen an eine für sie optimale Behandlung in einer fondsgeförderten Klinik<br>weiterzuleiten. Wir danken Ihnen dafür!<br>Damit Sie Ihren oncare.wien-Zugang künftig in vollem Umfang nutzen können, klicken Sie bitte auf den<br>nachstehenden Link und vergeben Ihr persönliches Passwort.<br>Zur Anmeldung bei Ihrem oncare.wien-Account<br>Wir laden Sie auch herzlich dazu ein das vorbereitete Schulungsvideo anzusehen. Dies ermöglicht<br>einen Einblick in oncare.wien und die optimale Nutzung des neuen Service. Nehmen Sie sich kurz Zeit<br>dafür<br>Video für EinmelderIn                                                                                                    | û                                                                                                    | Löschen |
|----------------------------------------------------------------------------------------------------|----------------------------------------------------------------------------------------------------|---------|
| Sehr geehrte/r Herr/Frau Test!<br>oncare.wien, das Informations- und Service-Portal für onkologische Belange, heißt Sie herzlich<br>willkommen!<br>In Ihrer Rolle als Einmelderln und künftiger NutzerIn von oncare.wien setzen Sie mit der<br>Datenerfassung all jener PatientInnen mit einer onkologischen Diagnose den maßgeblichen ersten<br>Schritt, um diese PatientInnen an eine für sie optimale Behandlung in einer fondsgeförderten Klinik<br>weiterzuleiten. Wir danken Ihnen dafür!<br>Damit Sie Ihren oncare.wien-Zugang künftig in vollem Umfang nutzen können, klicken Sie bitte auf den<br>nachstehenden Link und vergeben Ihr persönliches Passwort.<br>Zur Anmeldung bei Ihrem oncare wien-Account<br>Wir laden Sie auch herzlich dazu ein das vorbereitete Schulungsvideo anzusehen. Dies ermöglicht<br>einen Einblick in oncare.wien und die optimale Nutzung des neuen Service. Nehmen Sie sich kurz Zeit<br>dafür!<br>Video für EinmelderIn<br>Sollten Sie noch Fragen zur Nutzung der Plattform oder auch zum Service im Allgemeinen haben,<br>stehen Ihnen die MitarbeiterInnen der Service-Line unter Tel. +43 1 90150 (Mo-Fr - 08:00 – 17:00Uhr)<br>zur Verfügung. | oncare.wien                                                                                                    |         |
| Wir wünschen Ihnen alles Gute und danken für Ihren Support!                                                                                                    | Sehr geehrte/r Herr/Frau Test!<br>oncare.wien, das Informations- und Service-Portal für onkologische Belange, heißt Sie herzlich<br>willkommen!<br>In Ihrer Rolle als EinmelderIn und künftiger NutzerIn von oncare.wien setzen Sie mit der<br>Datenerfassung all jener PatientInnen mit einer onkologischen Diagnose den maßgeblichen ersten<br>Schritt, um diese PatientInnen an eine für sie optimale Behandlung in einer fondsgeförderten Klinik<br>weiterzuleiten. Wir danken Ihnen dafür!<br>Damit Sie Ihren oncare.wien-Zugang künftig in vollem Umfang nutzen können, klicken Sie bitte auf den<br>nachstehenden Link und vergeben Ihr persönliches Passwort.<br>Zur Anmeldung bei Ihrem oncare.wien-Account<br>Wir laden Sie auch herzlich dazu ein das vorbereitete Schulungsvideo anzusehen. Dies ermöglicht<br>einen Einblick in oncare.wien und die optimale Nutzung des neuen Service. Nehmen Sie sich kurz Zeit<br>dafür!<br>Video für EinmelderIn<br>Sollten Sie noch Fragen zur Nutzung der Plattform oder auch zum Service im Allgemeinen haben,<br>stehen Ihnen die MitarbeiterInnen der Service-Line unter Tel. +43 1 90150 (Mo-Fr - 08:00 – 17:00Uhr)<br>zur Verfügung. |         |

Nach Klick auf den Registrierungslink öffnet sich das Standardportal von oncare.wien. Mit Klick auf *STANDARDPORTAL* wird man automatisch eingeloggt und die Registrierung ist abgeschlossen. Der Zugriff ist nur im Netzwerk des Wiener Gesundheitsverbunds möglich. Für eine einwandfreie Nutzung der oncare.wien-Plattform werden folgende Browser empfohlen: Mozilla Firefox ab Version 77, Google Chrome ab Version 83, Safari ab Version 13

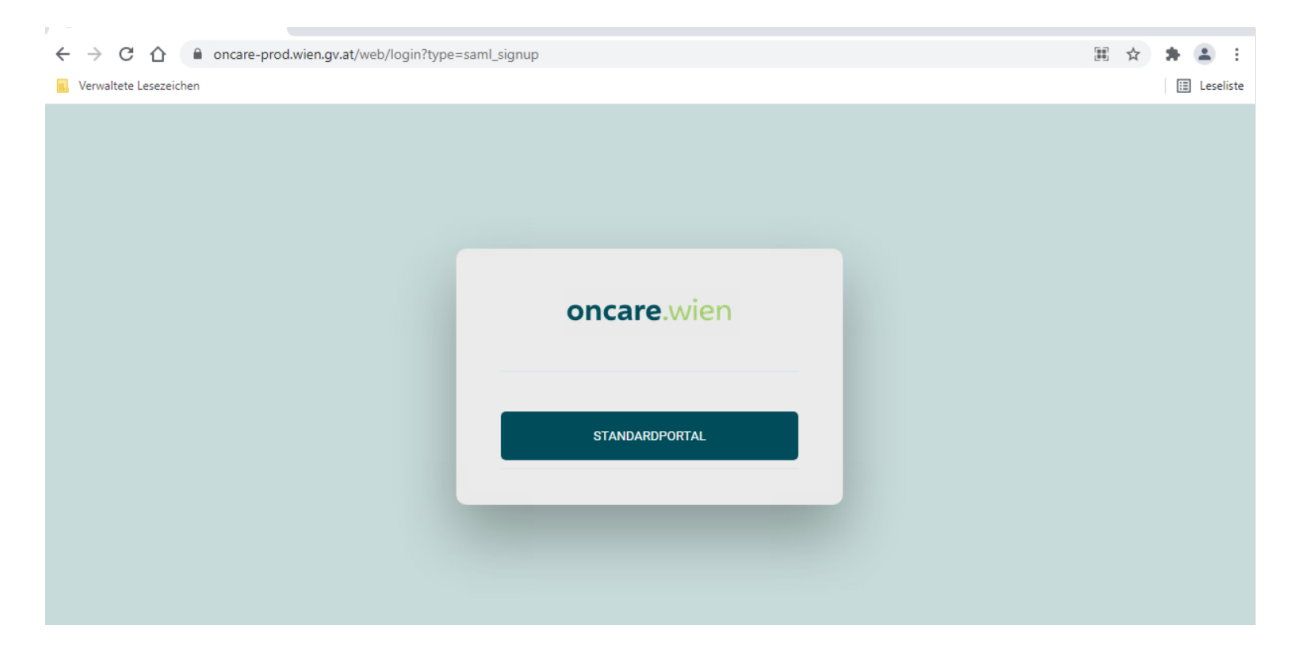

#### 2.2 Laufendes Login

Für das Login nach der Registrierung kann die oncare.wien-Plattform über <u>https://oncare-prod.wien.gv.at/web/login?type=saml\_signup</u> aufgerufen werden. Über Klick auf *STANDARDPORTAL* wird man direkt angemeldet. Der Zugriff ist nur im Netzwerk des Wiener Gesundheitsverbunds möglich. Für eine einwandfreie Nutzung der oncare.wien-Plattform werden folgende Browser empfohlen: Mozilla Firefox ab Version 77, Google Chrome ab Version 83, Safari ab Version 13

| ← → C ☆ | saml_signup    | ⊞ ☆ 🏚 🏝 🗄<br>⊞ Leseliste |
|---------|----------------|--------------------------|
|         |                |                          |
|         |                |                          |
|         |                |                          |
|         | oncare.wien    |                          |
|         | STANDARDPORTAL |                          |
|         |                |                          |

## 3. Anleitung zur Nutzung der Plattform

#### 3.1 Sichtung und Setzen des Status von vereinbarten Terminen

Um zu den vereinbarten Terminen in der onkologischen Abteilung zu gelangen, klickt man auf der Startseite auf **Termine**. Dies ist entweder über das linke Menü oder die Hauptseite möglich.

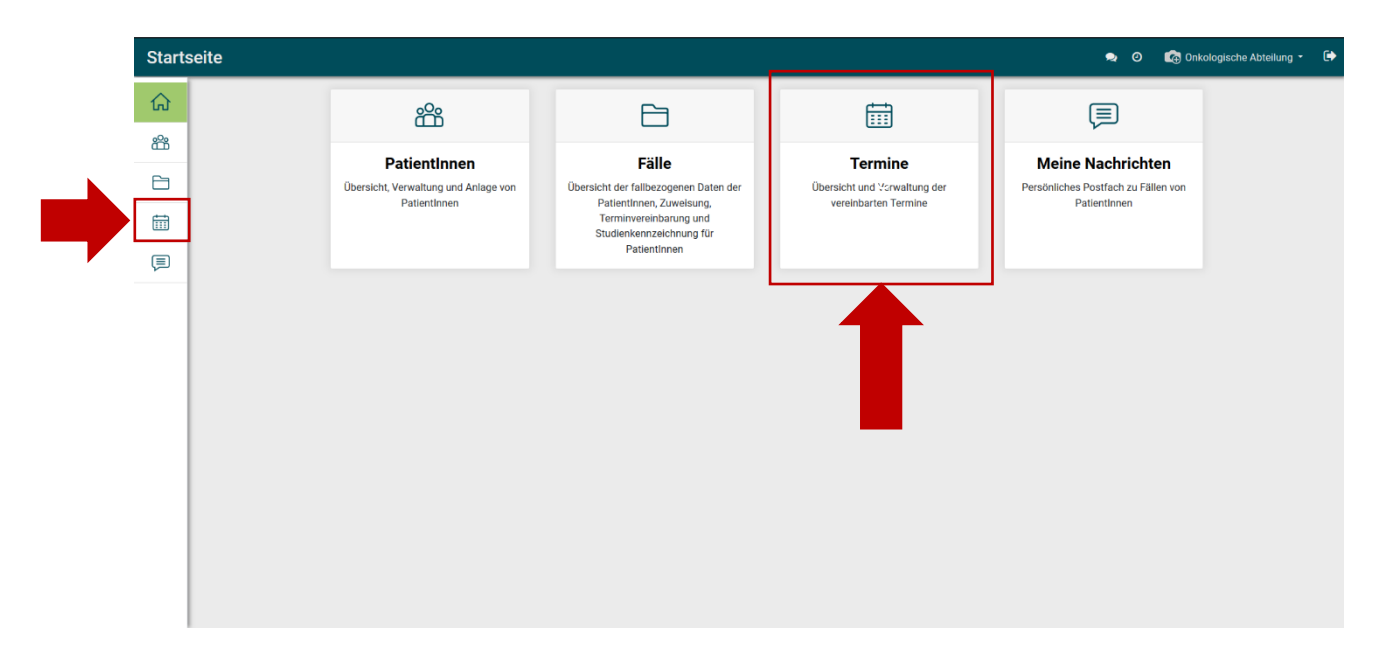

Es erscheinen sodann alle noch offenen Termine in der onkologischen Abteilung. Um den vereinbarten Termin zu öffnen, klickt man auf die Zeile des gewünschten Datensatzes.

| Termi | ne   | Termine                                           |                                             |                   |         | 👩 Onkologische A | bteilung - 🕩 |
|-------|------|---------------------------------------------------|---------------------------------------------|-------------------|---------|------------------|--------------|
| ណ     | Tern | nine                                              | Termin noch offen 🕫 Suchen.                 |                   |         |                  | ٩            |
| 8     |      |                                                   | ▼ Filter • ■ Gruppieren nach •              | \star Favoriten 👻 |         | 1-               | 2/2 < >      |
| _     |      | Allgemeine Daten der Patientin bzw. des Patienten | Onkologische Abteilung                      | Datum             | Uhrzeit | Dauer in Minuten | Status       |
|       |      | Helena Mayer                                      | AKH Leitstelle 6I, Onkologische Abteilung 2 | 12.02.2021        | 10:00   | 30               | Vereinbart   |
| ļ     |      | Herbert Polster                                   | AKH Leitstelle 6I, Onkologische Abteilung 2 | 20.04.2021        | 14:00   | 60               | Vereinbart   |
|       |      |                                                   |                                             |                   |         |                  |              |
|       |      |                                                   |                                             |                   |         |                  |              |
|       |      |                                                   |                                             |                   |         |                  |              |
|       |      |                                                   |                                             |                   |         |                  |              |
|       |      |                                                   |                                             |                   |         |                  |              |
|       |      |                                                   |                                             |                   |         |                  |              |
| I     |      |                                                   |                                             |                   |         |                  |              |
|       |      |                                                   |                                             |                   |         |                  |              |
| I     |      |                                                   |                                             |                   |         |                  |              |
|       |      |                                                   |                                             |                   |         |                  |              |
|       |      |                                                   |                                             |                   |         |                  |              |
|       |      |                                                   |                                             |                   |         |                  |              |
|       |      |                                                   |                                             |                   |         |                  |              |

Unter **Termin** ist beim Punkt **Status** zwingend die zutreffende Auswahl für den Termin der Patientin bzw. des Patienten auszuwählen. Der Status dient der notwendigen

Nachvollziehbarkeit, ob eine Patientin bzw. ein Patient den Termin wahrgenommen hat oder nicht.

| Termi       | ine Termine                         |                                              |                                                   | 🗢 🧿 🞼 Onkologische Abteilung • 🕞                                                             |
|-------------|-------------------------------------|----------------------------------------------|---------------------------------------------------|----------------------------------------------------------------------------------------------|
|             | Termine » Termin:                   | Helena Mayer                                 |                                                   |                                                                                              |
| <u>9</u> 00 | SPEICHERN                           |                                              |                                                   | 1/2 < >                                                                                      |
|             | ZU DEN STAMMDATEN ZUN               | M FALL                                       |                                                   | ^                                                                                            |
| 6           |                                     |                                              |                                                   |                                                                                              |
| Ē           | Allgemeine Dat                      | en der Patientin bzw. des Patienten          | EinmelderIn                                       |                                                                                              |
| Ţ           | Name<br>Alter<br>Geschlecht<br>SVNR | Helena Mayer<br>77<br>weiblich<br>2823200619 | Einmelderorganisation<br>Ärztin bzw. Arzt<br>Fall | Ordination Dr. Arzt Einmelder Test<br>Einmelder                                              |
|             | EU-SVNR                             |                                              | Priorität<br>Onkologische Abteilung<br>Kategorie  | Standard (10 Tage bis zum Termin)<br>AKH Leitstelle 6I, Onkologische Abteilung 2<br>Standard |
|             | Termin                              |                                              |                                                   |                                                                                              |
|             | Terminfrist                         | 11.12.2020                                   |                                                   |                                                                                              |
|             | Datum *                             | 12.02.2021                                   |                                                   | ~                                                                                            |
|             | Uhrzeit *                           | Vereinbart                                   |                                                   |                                                                                              |
|             | Endzeit *                           | Storniert                                    |                                                   |                                                                                              |
|             | Dauer in Minuten                    | Erschienen                                   |                                                   |                                                                                              |
|             | Buchunge-ID                         | Nichterschienen                              |                                                   |                                                                                              |
|             | Status *                            | Vereinbartj                                  | <u>^</u>                                          | <u> </u>                                                                                     |
|             | Anmerkung                           |                                              |                                                   |                                                                                              |
|             | anonym                              |                                              |                                                   | Ladevorgang                                                                                  |

Möchte man Detailinformationen zur Patientin bzw. zum Patienten erfahren, so hat man die Möglichkeit über **ZU DEN STAMMDATEN** oder über **ZUM FALL** zu den weiteren Informationen zu navigieren. Die Stammdaten enthalten allgemeine Informationen zur Patientin bzw. zum Patienten (wie z.B. Kontakt- und Adressdaten) und die Fallinformationen geben Auskunft über medizinische Daten. Zudem kann von hier aus auf die medizinischen Befunde zugegriffen werden.

| Termine Termine      |                                      |                        | nkologische Abte                            | ilung |
|----------------------|--------------------------------------|------------------------|---------------------------------------------|-------|
| Termine » Termin:    | Helena Mayer                         |                        |                                             |       |
| SPEICHERN VERWERFEN  |                                      |                        | 1/2                                         |       |
|                      |                                      |                        |                                             |       |
| ZU DEN STAMMDATEN ZU | M FALL                               |                        |                                             |       |
|                      |                                      |                        |                                             |       |
| Allgemeine Da        | ten der Patientin hzw. des Patienten | FinmelderIn            |                                             |       |
| Name                 | Helena Mayer                         | Finmelderorganisation  | Ordination Dr. Arzt Finmelder Test          |       |
| Alter                | 77                                   | Ärztin bzw. Arzt       | Einmelder                                   |       |
| Geschlecht           | weiblich                             | Fall                   |                                             |       |
| SVNR                 | 2823200619                           | Priorität              | Standard (10 Tage bis zum Termin)           |       |
| Lo ornit             |                                      | Onkologische Abteilung | AKH Leitstelle 6I, Onkologische Abteilung 2 |       |
|                      |                                      | Kategorie              | Standard                                    |       |
| Termin               |                                      |                        |                                             |       |
| Terrini              |                                      |                        |                                             |       |
| Terminfrist          | 11.12.2020                           |                        |                                             |       |
| Datum *              | 12.02.2021                           |                        | v                                           |       |
| Uhrzeit *            | Vereinbart                           |                        |                                             |       |
| Endzeit *            | Storniert                            |                        |                                             |       |
| Dauer in Minuten     | Erschienen                           |                        |                                             |       |
| Buchungs-ID          | Nicht erschienen                     |                        |                                             |       |
| Status *             | Vereinbart                           |                        | ~ E                                         |       |
| Anmerkung            |                                      |                        |                                             |       |
| -                    |                                      |                        |                                             | La    |

#### 3.3 Chatfunktionalität

Jede BenutzerInnenrolle hat die Möglichkeit mit anderen BenutzerInnen des Systems in Kontakt zu treten, um einen direkten Informationsaustausch zu beispielsweise offenen Fragen zum Fall der Patientin bzw. des Patienten zu initiieren.

#### 3.3.1 Erfassen einer Nachricht

Befindet man sich im Datensatz eines Falls, so muss hierzu ganz unten Notiz hinterlassen (an Abteilung) ausgewählt werden.

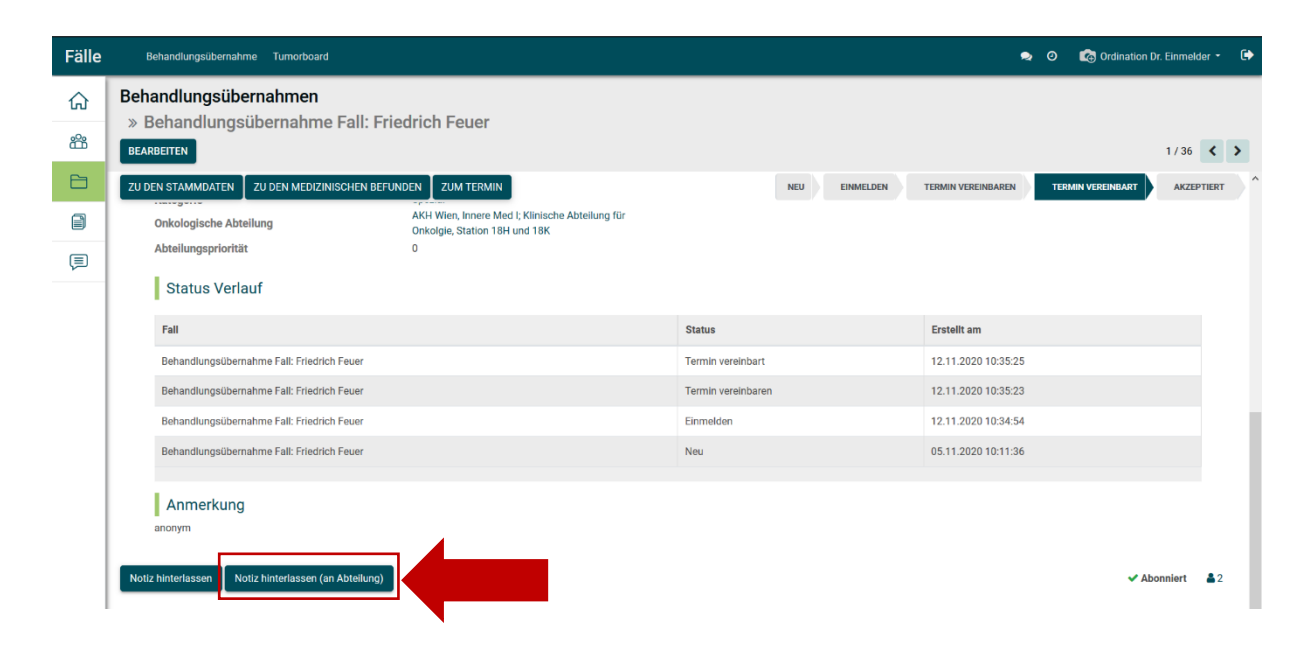

Es öffnet sich ein Nachrichtenfenster. Bei diesem muss der Haken bei **an Abteilung senden** ausgewählt werden, die **Abteilung** über das Dropdown ausgewählt werden und der **Inhalt der Nachricht** eingegeben werden. Mit einem Klick auf **Notieren** wird die Nachricht an die ausgewählte Abteilung geschickt.

| Fälle | Behandlungsübernahme           |                                                                | -                                              |                    |                     |        |            |   |
|-------|--------------------------------|----------------------------------------------------------------|------------------------------------------------|--------------------|---------------------|--------|------------|---|
| ۵     | Behandlungsüberna              | Nacinicii venasse                                              |                                                |                    | ~                   |        |            |   |
| ŝ     | » Behandlungsübe<br>BEARBEITEN | An Abteilung senden<br>Abteilung                               | ✓                                              |                    | ~                   |        | 1/36 <     | > |
| E     | ZU DEN STAMMDATEN ZU I         | Betreff *                                                      | Re: Behandlungsübernahme Fall: Friedrich Feuer |                    |                     |        | AKZEPTIERT |   |
|       | Onkologische Abteilung         | Hier steht der Nachrichte                                      | ntext.                                         |                    |                     |        |            |   |
| Ţ     | Abteilungspriorität            |                                                                |                                                |                    |                     |        |            |   |
|       | Status Verlauf                 | Notieren Abbrechen                                             |                                                |                    |                     |        |            |   |
|       | Fall                           |                                                                |                                                | Status             | Erstellt am         |        |            |   |
|       | Behandlungsübernahme           | Behandlungsübernahme Fall: Friedrich Feuer Termin vereinbart   |                                                |                    |                     |        |            |   |
|       | Behandlungsübernahme           | Fall: Friedrich Feuer                                          |                                                | Termin vereinbaren | 12.11.2020 10:35:23 |        |            |   |
|       | Behandlungsübernahme           | Fall: Friedrich Feuer                                          |                                                | Einmelden          | 12.11.2020 10:34:54 |        |            |   |
|       | Behandlungsübernahme           | Behandlungsübernahme Fall: Friedrich Feuer Neu 05.11.2020 10.1 |                                                |                    |                     |        |            |   |
|       | Anmerkung                      |                                                                |                                                |                    |                     |        |            |   |
|       | Notiz hinterlassen Notiz hin   | terlassen (an Abteilung)                                       |                                                |                    |                     | 🗸 Abon | niert 🏝 2  |   |

Erhält man eine neue Nachricht, so erscheint die Anzahl der ungelesenen Nachrichten in rechts oben in der Leiste. Von hier aus kann auch direkt auf die Nachricht zugegriffen werden.

| Startseite |                                                                      |                                                                                                    |                                                                    | 🔊 🔊 🕼 Studienassistenz - 🕞                                               |
|------------|----------------------------------------------------------------------|----------------------------------------------------------------------------------------------------|--------------------------------------------------------------------|--------------------------------------------------------------------------|
| ۵          | °°                                                                   | 6                                                                                                    |                                                                    |                                                                          |
|            | PatientInnen<br>Obersicht, Verwaltung und Anlage von<br>PatientInnen | Fälle<br>Ubersicht der fallbezegenen Daten der<br>Patientinnen, Zuweisung,<br>Terminvereinbarung und<br>Studienkennzeichnung für<br>Patientinnen | Studien<br>Übersicht und Verwaltung der<br>angelegten Studienfälle | Meine Nachrichten<br>Persönliches Postfach zu Fällen von<br>Patientinnen |
|            |                                                                      |                                                                                                    |                                                                    |                                                                          |
|            |                                                                      |                                                                                                    |                                                                    |                                                                          |
|            |                                                                      |                                                                                                    |                                                                    |                                                                          |
|            |                                                                      |                                                                                                    |                                                                    |                                                                          |

Die Nachricht kann direkt mit einem Klick darauf geöffnet werden und die Antwort an die Absenderin oder den Absender kann aus dem Chatfenster verfasst werden.

| Startseite |                                                      |                                                                   | C 🐼 Studienassistenz - 🕞                                          |
|------------|------------------------------------------------------|-------------------------------------------------------------------|-------------------------------------------------------------------|
| <b>命</b> : | ĉ                                                    | 6                                                                 | Alle Chat Kanāle  Department: Studienassistenz (1) vor 4 Minuten  |
| 88 V       | PatientInnen                                         | Fälle                                                             | Vorination Dr. Einmelder Hier steht der Nacht-                    |
|            | Übersicht, Verwaltung und Anlage von<br>PatientInnen | Übersicht der fallbezogenen Daten der<br>PatientInnen, Zuweisung, | Obersicht und angelegien III Department: Studien Assistenz inn on |
|            |                                                      | Studienkennzeichnung für<br>Patientinnen                          |                                                                   |
|            |                                                      |                                                                   |                                                                   |
|            |                                                      |                                                                   |                                                                   |
|            |                                                      |                                                                   |                                                                   |
|            |                                                      |                                                                   |                                                                   |
|            |                                                      |                                                                   |                                                                   |
|            |                                                      |                                                                   |                                                                   |
|            |                                                      |                                                                   |                                                                   |
|            |                                                      |                                                                   |                                                                   |

| Startseite  |                                      |                                                                                |                              | 🗙 🧿 🎼 Studienassistenz 🔹 🖨                                                                                                    |
|-------------|--------------------------------------|--------------------------------------------------------------------------------|------------------------------|----------------------------------------------------------------------------------------------------|
| ŵ           | 6                                    | F                                                                              |                              |                                                                                                    |
| 2<br>2<br>2 | Detientingen                         | Fälle                                                                          | Studion                      | Maina Nashrishtan                                                                                                    |
| 8           | Übersicht, Verwaltung und Anlage von | Übersicht der fallbezogenen Daten der                                          | Übersicht und Verwaltung der | Persönliche Postfach zu Fällen von                                                                                                    |
| 8           | Patientinnen                         | Patientinnen, zuweisung,<br>Terminvereinbarung und<br>Studienkennzeichnung für | angelegten Studienfalle      | Patientinnen                                                                                                    |
| Ē           |                                      | PatientInnen                                                                   |                              |                                                                                                    |
|             |                                      |                                                                                |                              | Floreartment: Studienaasisterz <ul> <li>Keute</li> <li>Ordination Dr. Einmelder- vor 3 Mruden an</li> <li>Behandlungsübernahme Fall: Friedrich Feuer</li> <li>Offinition Dr. Einmelder- vor 3 Mruden an</li> <li>Hier steht der Nachnichtentext</li> </ul> Hier steht der Nachnichtentext |

Zudem besteht die Möglichkeit Nachrichten auch über **Meine Nachrichten** abzurufen und zu beantworten.

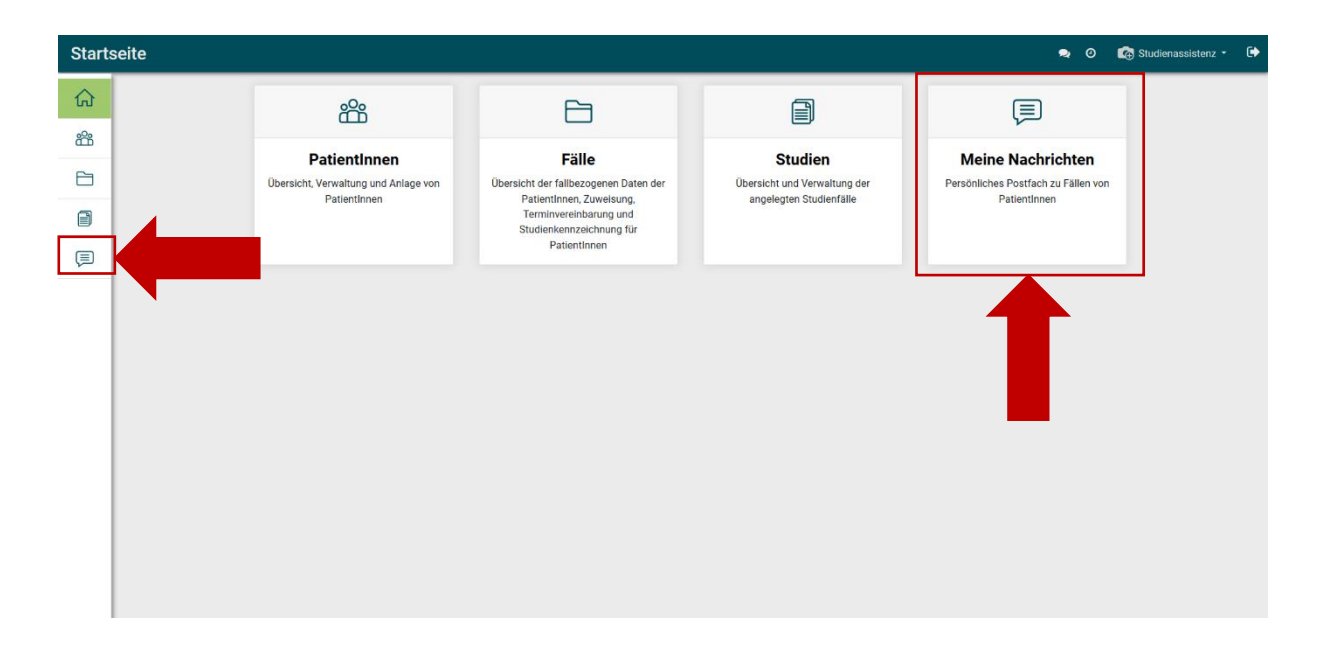

#### 3.4 Suchfunktion

Will man auf schnellem Weg einen bestimmten PatientInnen-Datensatz finden, besteht die Möglichkeit die Suchfunktion zu nutzen. Diese befindet sich immer auf der rechten oberen Seite. Je nach eingegebenem Suchwert muss ausgewählt werden, wonach gesucht wird (z.B. Name oder 10-stellige SVNR)

| Patie         | ntInne      | Patientinnen       |                  |      |          |      |                               |                                                                                                    |               | • | 0       | <b>6</b> 0 | rdinatior | n Dr. Einr | melder | -                 | •  |
|---------------|-------------|--------------------|------------------|------|----------|------|-------------------------------|----------------------------------------------------------------------------------------------------|---------------|---|---------|------------|-----------|------------|--------|-------------------|----|
| ŵ             | Pati        | entInnen           |                  |      | Г        |      | nusterma                      | nn                                                                                                    |               |   |         | ٦          |           |            |        | Θ                 |    |
|               | ANLE        | GEN                |                  |      |          |      | Suche A                       | lame nach: mustermann                                                                                     |               |   |         |            |           | 1-40/      | 40     | $\langle \rangle$ | Γ. |
| å             |             | Name               | 10-stellige SVNR | PLZ  | Geburts  | stag | Suche V<br>Suche A<br>Suche P | <i>forname</i> nach: <b>mustermann</b><br>Nachname nach: <b>mustermann</b><br>PLZ nach: <b>mustermann</b> |               |   | It      | am 🔺       |           |            |        |                   | ^  |
|               |             | Serkan Zotterer    | 9684201217       | 1030 | 14.04.1  | 959  | Suche E<br>Suche 1            | E-Mail nach: mustermann<br>10-stellige SVNR nach: mustermann                                              |               |   | 2       | 021 13     | :47:58    |            | i      | i                 |    |
|               | 0           | Hubert Reich       | 8235011018       | 1020 | 05.04.19 | 959  | Suche E<br>Ord                | <i>U-SVNR</i> nach: mustermann<br>dination Dr. Arzt Einmelder Test                                        | Musterarzt    |   | 16.04.2 | 021 0      | :39:05    |            | ł      | i                 | l  |
| Ē             |             | Hannes Peterson    |                  | 1060 | 04.05.19 | 985  | Ord                           | dination Dr. Arzt Einmelder Test                                                                          | Musterarzt    |   | 18.02.2 | 021 17     | :57:05    |            | i      | i                 |    |
|               |             | Lisbeth Musterfrau |                  |      | 24.02.19 | 940  | Ord                           | lination Dr. Arzt Einmelder Test                                                                          | Musterarzt    | · | 16.02.2 | 021 11     | :43:37    |            | ł      | i                 |    |
|               |             | Oskar Ortbauer     | 4782090220       | 1010 | 13.09.19 | 971  | Or                            |                                                                                                    |               |   | 15.02.2 | 021 18     | :42:30    |            | ł      | i                 |    |
|               |             | Erich Elterlein    |                  |      | 15.05.19 | 950  | Or                            | Eingabe des                                                                                               | Suchwerts     |   | 09.02.2 | 021 11     | :14:10    |            | i      | i                 | I  |
|               |             | Lisa Musterfrau    |                  | 1050 | 01.01.19 | 940  | Or                            | unu Auswanie                                                                                              | in des reids, |   | 09.02.2 | 021 11     | :04:46    |            | i      | i                 |    |
|               |             | Max Mustermann     |                  | 1010 | 05.05.19 | 950  | Or                            | in dem der W                                                                                              | ert gesucht   |   | 08.02.2 | 021 17     | :35:41    |            | ł      | i                 |    |
|               |             | Maria Lorbeer      |                  |      | 02.02.20 | 021  | Or                            | werder                                                                                                    | I SOII        |   | 07.02.2 | 021 23     | :32:51    |            | ÷      | i                 |    |
|               |             | Mila Hubertus      |                  |      | 12.05.19 | 967  | Ord                           | ination on Arze complete rest                                                                             | Emmono        |   | 14.01.2 | 021 10     | :30:54    |            | i      | i                 |    |
|               |             | Evelyn Haller      | 9219251120       |      | 11.11.19 | 950  | Ord                           | lination Dr. Arzt Einmelder Test                                                                          | Einmelder     |   | 18.12.2 | 020 12     | :16:39    |            | ł      | i                 |    |
| https://vcc-t | lest-odoo.v | cgroup.at/web#     | 8363270710       | 1010 | 12.05.10 | 056  | Ord                           | lingtion Dr. Arzt Finmaldar Taot                                                                          | Finmelder     |   | 17 19 9 | 020 15     | 04:13     |            |        |                   | ~  |

#### 3.5 Filterfunktion

Über die Filterfunktion *Filter* direkt unter der Suchfunktion können PatientInnen mit bestimmten Kriterien herausgefiltert werden. Hierbei können die bereits vorgefertigten Filter ausgewählt werden oder ein individueller benutzerdefinierter Filter hinzugefügt werden.

| Patie | b | vorgefertigte und<br>benutzerdefinierte Filter |                  | Suchen Q |             |                                    |                          |                     |   |  |
|-------|---|------------------------------------------------|------------------|----------|-------------|------------------------------------|--------------------------|---------------------|---|--|
| ŝ     |   |                                                |                  |          |             | Filter •                           | 1-40 / 40 < >            |                     |   |  |
| ~     |   | Name                                           | 10-stellige SVNR | PLZ      | Get artstag | hat einen Fall                     | Ărztin bzw. Arzt         | Erstellt am 🔺       | ^ |  |
|       |   | Serkan Zotterer                                | 9684201217       | 1030     | 14.04.1959  | Archiviert                         | Musterarzt               | 16.04.2021 13:47:58 | i |  |
|       |   | Hubert Reich                                   | 8235011018       | 1020     | 05.04.1959  | 10-stellige SVNR                   | Musterarzt               | 16.04.2021 10:39:05 | i |  |
| Ē     |   | Hannes Peterson                                |                  | 1060     | 04.05.1985  | enthält v                          | Musterarzt               | 18.02.2021 17:57:05 | i |  |
|       |   | Lisbeth Musterfrau                             |                  |          | 24.02.1940  | Apply Eine Bedingung hinzufüger    | Musterarzt               | 16.02.2021 11:43:37 | i |  |
|       |   | Oskar Ortbauer                                 | 4782090220       | 1010     | 13.09.1971  |                                    | Musterarzt               | 15.02.2021 18:42:30 | i |  |
|       |   | Erich Elterlein                                |                  |          | 15.05.1950  | Ordination Dr. Arzt Einmelder Test | Ordination Dr. Einmelder | 09.02.2021 11:14:10 | i |  |
|       |   | Lisa Musterfrau                                |                  | 1050     | 01.01.1940  | Ordination Dr. Arzt Einmelder Test | Ordination Dr. Einmelder | 09.02.2021 11:04:46 | i |  |
|       |   | Max Mustermann                                 |                  | 1010     | 05.05.1950  | Ordination Dr. Arzt Einmelder Test | Ordination Dr. Einmelder | 08.02.2021 17:35:41 | i |  |
|       |   | Maria Lorbeer                                  |                  |          | 02.02.2021  | Ordination Dr. Arzt Einmelder Test | Musterarzt               | 07.02.2021 23:32:51 | i |  |
|       |   | Mila Hubertus                                  |                  |          | 12.05.1967  | Ordination Dr. Arzt Einmelder Test | Einmelder                | 14.01.2021 10:30:54 | i |  |
|       |   | Evelyn Haller                                  | 9219251120       |          | 11.11.1950  | Ordination Dr. Arzt Einmelder Test | Einmelder                | 18.12.2020 12:16:39 | i |  |
|       |   | Cő Herbert                                     | 8363270719       | 1010     | 12.05.1056  | Ordination Dr. Arst Einmolder Test | Finmelder                | 17 12 2020 15:04:13 |   |  |

#### 3.6 Favoriten

Sollte ein angewandter Filter, eine angewandte Suche oder eine Kombination aus beidem in Zukunft öfters benötigt werden, kann das gespeichert werden. Dazu klickt man auf *Favoriten* und in weiterer Folge auf *Aktuelle Suche speichern*.

| PatientInnen Patientinnen 🗣 📀 🛱 Ordination Dr. Einmelder • 🚱 |                                                             |                                       |                  |      |            |                                    |                          |                     |         |     |  |
|--------------------------------------------------------------|-------------------------------------------------------------|---------------------------------------|------------------|------|------------|------------------------------------|--------------------------|---------------------|---------|-----|--|
| ស                                                            | PatientInnen Name max mustermann x That einen Fall x Suchen |                                       |                  |      |            |                                    |                          |                     |         | Q   |  |
| ÷                                                            | ANL                                                         | EGEN                                  |                  |      |            | ▼ Filter • ≡ Gruppleren nach •     | ★ Favoriten +            |                     | 1-2 / 2 | < > |  |
| 6                                                            |                                                             | Name                                  | 10-stellige SVNR | PLZ  | Geburtstag | Abteilung                          | Arztin bzw. Arzt         | Erstellt am 🔺       |         |     |  |
| -                                                            |                                                             | Max Mustermann                        |                  | 1010 | 01.01.1960 | Ordination Dr. Arzt Einmelder Test | Einmelder                | 17.08.2021 16:27:02 |         | i   |  |
|                                                              |                                                             | Max Mustermann                        |                  | 1010 | 05.05.1950 | Ordination Dr. Arzt Einmelder Test | Ordination Dr. Einmelder | 08.02.2021 17:35:41 |         | i   |  |
|                                                              |                                                             |                                       |                  |      |            |                                    |                          |                     |         |     |  |
|                                                              | Angewandte Filter und                                       |                                       |                  |      |            |                                    |                          |                     |         |     |  |
|                                                              |                                                             | Suchen zu den Favoriten<br>hinzufügen |                  |      |            |                                    |                          |                     |         |     |  |
|                                                              |                                                             |                                       |                  |      |            |                                    |                          |                     |         |     |  |
|                                                              |                                                             |                                       |                  |      |            |                                    |                          |                     |         |     |  |
|                                                              |                                                             |                                       |                  |      |            |                                    |                          |                     |         |     |  |
|                                                              |                                                             |                                       |                  |      |            |                                    |                          |                     |         |     |  |
|                                                              |                                                             |                                       |                  |      |            |                                    |                          |                     |         |     |  |

## 4. Kontakt und Support

Bei offenen Fragen kann von Montag-Freitag von 08:00-18:00 Uhr die oncare.wien-Service-Nummer **01 / 90 1 50** kontaktiert werden.